Лабораторная работа №04 по дисциплине "Информатика"

Tema: Word: Меню команды Вставка. Параметры страницы. Предварительный просмотр перед печатью.

# ИСПОЛЬЗОВАНИЕ СТИЛЕЙ

7 Откройте файл Текст04 и сразу выполните команды меню <u>О</u>кно⇒<u>У</u>порядочить все, после чего внутри окна Word должны быть видны окна файла с заданием и файла Текст04. Сохраните файл в Вашей папке Personal как файл с именем, которое состоит только из Вашей фамилии и указанного сразу после нее номера этой лабораторной работы (далее этот файл будет упоминаться как Ваш файл)

8. Выполните действия, связанные с использованием стилей:

- -установите курсор в строке с заголовком Операции с отдельными символами текста;
- в раскрывающемся списке Стиль на панели инструментов Форматирование (слева) выберите стиль Заголовок 1 для заголовка
   Операции с отдельными символами текста,

после чего этот заголовок должен изменить свой вид;

- установите курсор в строке с подзаголовком ввод символа;
- в этом же раскрывающемся списке Стиль выберите стиль Заголовок 2 для подзаголовка ввод символа,

после чего этот подзаголовок также должен изменить свой вид;

- используя раскрывающийся список Стиль, а также кнопку Формат по образцу на Стандартной панели инструментов,

отформатируйте в Вашем файле все <u>Заголовки</u> стилем Заголовок 1, все подзаголовки стилем Заголовок 2, сохранив при этом имеющиеся в этих <u>Заголовках</u> и подзаголовках цвета шрифтов.

# СОХРАНЕНИЕ РЕЗУЛЬТАТОВ РАБОТЫ

- 9 Сохраните результаты работы в Вашем файле, для чего активизируйте окно Вашего файла и затем:
  - 1-й способ: нажмите на кнопку Сохранить на Стандартной панели инструментов;
  - **2-й способ:** нажмите сочетание клавиш, указанное в строке с командой меню <u>Ф</u>айл⇔<u>С</u>охранить;

3-й способ: выполните команды меню <u>Файл⇒Сохранить.</u>

# ИСПОЛЬЗОВАНИЕ СПИСКОВ

10. Выполните действия, связанные с использованием списков:

-установите курсор в строке с заголовком Операции с отдельными символами текста; - в контекстном меню для этой строки выполните команду С<u>п</u>исок... или (другой способ) выполните команды меню Формат⇒С<u>п</u>исок...;

- в появившемся окне Список на вкладке Многоуровневый выполните действия, связанные с восстановлением

стандартных параметров стилей многоуровневых списков, для чего последовательно выделите все окошки

со стилями этих списков и, если при этом кнопка Сброс становится доступной, то нажимайте на эту кнопку Сброс и затем в появившемся маленьком окне Microsoft Word с вопросом о восстановлении параметров, используемых по умолчанию, нажимайте на кнопку Да;

- в этом же окне Список на этой же вкладке Многоуровневый выделите окошко со списком вида
  - 1 Заголовок 1—

1.1 Заголовок 2-

1.1.1 Заголовок

и затем нажмите на кнопку Изменить...;

- в появившемся окне Изменение многоуровневого списка: нажмите на кнопку Больше,
- в этом же окне в списке Уровень выберите номер уровня 1 и затем убедитесь,
  что в списке Связать уровень со стилем указан стиль Заголовок 1,
  в списке Символ после номера выберите Пробел;
- в этом же окне в списке Уровень выберите номер уровня 2 и затем убедитесь,
  что в списке Связать уровень со стилем указан стиль Заголовок 2,
  в списке Символ после номера выберите Знак табуляции,

– нажмите на кнопку ОК в этом окне и затем, возможно, в окне Список,

после чего текст Вашего файла должен приобрести вид структуры с нумерованными заголовками и подзаголовками.

### ВСТАВКА ОГЛАВЛЕНИЯ

# 11. Выполните действия, связанные со вставкой оглавления для текста Вашего файла с использованием в качестве элементов оглавления нумерованных заголовков и подзаголовков:

– перейдите в начало текста Вашего файла на странице 2 и вставьте там два пустых абзаца;

- выполните команды меню Вставка⇒Оглавление и указатели...;

- в появившемся окне Оглавление и указатели на вкладке О<u>г</u>лавление выберите в поле Форматы один из форматов оглавления по Вашему усмотрению и нажмите на кнопку ОК, после чего в начале Вашего файла должно появиться оглавление текста.

### НУМЕРАЦИЯ СТРАНИЦ

#### 12. Выполните нумерацию страниц Вашего файла без номера на первой странице:

- сделайте активным окно Вашего файла;
- выполните команды меню Вставка⇒Номера страниц...;
- в появившемся окне Номера страниц:
- установите значения Положение: Вверху страницы,

### <u>Выравнивание:</u> Справа, уберите флажок Номер на первой странице,

нажмите на кнопку формат...,

- в появившемся окне Формат номера страницы в поле <u>Формат номера</u> выберите значение 1, 2, 3, ... и нажмите на кнопку ОК и затем в окне Номера страниц тоже нажмите на кнопку ОК.

## СОХРАНЕНИЕ РЕЗУЛЬТАТОВ РАБОТЫ

**13.** Сохраните результаты работы в Вашем файле, для чего активизируйте окно Вашего файла и затем: 1-й способ: нажмите на кнопку Сохранить на Стандартной панели инструментов;

**2-й способ:** нажмите сочетание клавиш, указанное в строке с командой меню <u>Ф</u>айл⇒<u>С</u>охранить;

3-й способ: выполните команды меню Файл⇒Сохранить.

14. Предъявите преподавателю.